## ReachMee - Sakkunnig

## Åtkomst och hantering av uppdrag

1. gå till sidan <u>www.du.se/sakkunnig</u> och klicka på länken "Logga in i ReachMee" till höger på sidan.

2. Ange ditt **användarnamn** (som du fått skickat till dig via e-post) och **abc123** som lösenord. Byt lösenord under inställningar.

3. Klicka på fliken **rekrytering** som finns i den övre vänstra delen på sidan.

| ReachMee  |      |           |         |  |  |  |
|-----------|------|-----------|---------|--|--|--|
| Startsida | Re   | krytering | Helpmee |  |  |  |
| Uppdrag   | Brev | Externsöl | kning   |  |  |  |

4. Klicka på "tilldelade" under menyn "Mina uppdrag"

## 5. Klicka på kandidatsiffran så kommer du direkt till kandidaterna för resp uppdrag.

|                          |                 |                          | and the second second se |                                                                                                    |                                                                                                    |       |              |
|--------------------------|-----------------|--------------------------|----------------------------------------------------------------------------------------------------|----------------------------------------------------------------------------------------------------|----------------------------------------------------------------------------------------------------|-------|--------------|
| Startsida                | Rekrytering H   | slçmee                   | and the second second se |                                                                                                    |                                                                                                    |       | 🕮 logg       |
| Uppdrag Brev             | Externsökning   |                          | and the second second se |                                                                                                    |                                                                                                    |       |              |
| Jppdrag (1-2 av 2        | :)              |                          |                                                                                                    | and the second second second second second second second second second second second second second second second                                                                                                    |                                                                                                    |       |              |
| ina upporag / tilldelade |                 |                          |                                                                                                    | and the second second se |                                                                                                    |       |              |
| ina uppdrag              | Enter           |                          |                                                                                                    |                                                                                                    | Construction of the local distance of the local distance of the lo |       |              |
| lidelade<br>vslutade     | Antal rader per | sida: 20 Sida 1 🗸 (av 1) |                                                                                                    |                                                                                                    | Ann                                                                                                    | ons   | Kandidater   |
| 🕾 = underuppdrag         | Q Id +          | Namn                     | Skapad                                                                                                    | Behörighet                                                                                                    | Skapad                                                                                                    | Publ. | Status Kand. |
|                          | 25              | Utbildningstrateg        | 2014-09-12                                                                                                    | <b>*</b> 0                                                                                                    | Ja                                                                                                    | Ja    |              |
|                          | 20140013        | Testuppdrag              | 2014-10-15                                                                                                    | 10                                                                                                    | Ja                                                                                                    | Nej   | → ( II )     |
|                          |                 |                          |                                                                                                    |                                                                                                    |                                                                                                    |       |              |

Klicka sedan på "Visa samtliga kandidater" under processmappar i vänsterkanten.

| Annu en test                               |          |
|--------------------------------------------|----------|
| Processmappar                              | -        |
| Nya kandidater (1)<br>Intervju/pedagogiskt | Visa: Ka |
| prov (0)<br>Referenstagning (0)            | a        |
| Sakkunigutlåtande (0)<br>Refusering (0)    |          |
| Förslag till anställning<br>(0)            | 🗐 visa   |
| Visa samtliga kandidater                   |          |

När du klickar på respektive kandidats **namn** så visas sidan där CV, personligt brev samt pedagogisk meritportfölj och övriga dokument går att öppna och läsa. Vill du komma till listan med kandidater igen, klicka på fliken **Kandidater** uppe till höger på sidan (eller på **"tillbaka"** strax under Kandidatfliken).

| ReachMee                                                                       | ň                                                            |                                                                                                    | Inloggad som: Test Chef 💡                                                                                                    |
|--------------------------------------------------------------------------------|--------------------------------------------------------------|----------------------------------------------------------------------------------------------------|----------------------------------------------------------------------------------------------------|
| Startsida Rek                                                                  | ytering Helpmee                                              |                                                                                                    | 🗊 logga ut                                                                                                    |
| • Uppdrag Brev                                                                 | Externsökning Rapporter                                      | and the second second second second second second second second second second second second second second second | and the second second sec |
| Jppdrag nr. 201400<br>Testuppdrag 2                                            | 15                                                           | beskrivning Behörighet Ann                                                                                       | ons Ansökningsförfarande Publicering Kumilidater                                                                                                    |
|                                                                                |                                                              |                                                                                                    | . << föregående kandidat I nästa kandidat >> tillbaka                                                                                                    |
| Candidatens prioritet                                                          | Kusin Vitamin (id 1)                                         | and the second second second second second second second second second second second second second second second | SKHV UL                                                                                                    |
| 2 V Test Chef                                                                  | Kushi Heamin (id t)                                          |                                                                                                    | Editera                                                                                                    |
| a = mest intressant<br>5 = minst intressant                                    | Extern ansokan till:<br>Universitetsadjunkt i kemi           |                                                                                                    |                                                                                                    |
| Process                                                                        | Kandidatprofil Epost-brev                                    |                                                                                                    |                                                                                                    |
| Status i uppdraget:<br>D Aktiv<br>Status i aktuell mapp<br>Nya kandidater:     | Inkom:<br>Senast uppdaterad:<br>Spektakel 2<br>444444 Krakel | 2014-10-20 11:28:01<br>2014-10-20 11:34:45<br>Telefon: 321<br>Mobil:<br>coDidu.se                                |                                                                                                    |
| Klicka var som helst<br>i vänstermarginalen<br>för att se en<br>funktionsmeny. | 圏 Personligt CV (CV 1 ReachMee.docx)                         | )                                                                                                    |                                                                                                    |
|                                                                                | Urvalsfrågor                                                 |                                                                                                    |                                                                                                    |

Kandidaterna har uppmanats att bifoga följande dokument i samband med ansökan: CV, personligt brev, pedagogisk meritportfölj (enligt Högskolans mall), redogörelse för vetenskapliga/konstnärliga meriter, kopior på intyg/betyg, vetenskapliga publikationer.

Vill du se annonsen klickar du på **annonsfliken** högst upp till höger på sidan. Annonsen innehåller anställningsprofil samt övrig information.

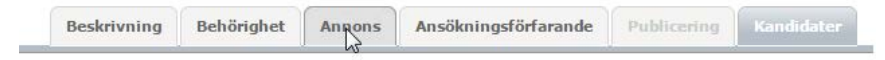

7. Om du vill skriva ut kandidaterna så klicka på fliken Kandidater och bocka sedan i de kandidater du vill skriva ut.

| Antal kandidater 1 (totalt 1 i uppdraget)                      |               |               |                     |                                |  |  |
|----------------------------------------------------------------|---------------|---------------|---------------------|--------------------------------|--|--|
| Visa: Kandidater   Kalender   Epost-brev                       |               |               |                     |                                |  |  |
|                                                                | Q Id          | Kandidat      |                     |                                |  |  |
|                                                                | 1             | David Larsson |                     |                                |  |  |
| Visa endast kandidater med jobbansökan som funnits mer än 4 ve |               |               |                     |                                |  |  |
|                                                                |               |               | Status i denna mapp |                                |  |  |
| O = finns med i a                                              | inns med i an | dra av        | Field State         | Registrera processhändelse     |  |  |
| • = f                                                          | inns med i an | dra re        | - 🗘<br>ता           | Exportence kandidatinformation |  |  |
|                                                                | 12            | 3             | Satt prioritet      |                                |  |  |

Klicka sedan på "Välj funktion" och välj "Exportera kandidatinformation". Välj sedan vad som ska exporteras och klicka sedan på exportera till PDF.

| ReachN                                | ∕lee <sup>7</sup> | •                                                                                                    |                                                                                                    |                                                                                  |                                                                              |  |  |  |
|---------------------------------------|-------------------|----------------------------------------------------------------------------------------------------|----------------------------------------------------------------------------------------------------|----------------------------------------------------------------------------------|------------------------------------------------------------------------------|--|--|--|
| Starteida                             |                   | Pokentoning                                                                                                    | Admin                                                                                                    | Rea verd                                                                         | Helemee                                                                      |  |  |  |
| Startsida                             | <b>D</b>          | Rekrytering                                                                                                    | Berneter                                                                                                    | Regivard                                                                         | neipinee                                                                     |  |  |  |
| • Uppdrag                             | Brev              | Externsokning                                                                                                    | Rapporter                                                                                                    |                                                                                  |                                                                              |  |  |  |
| Uppdrag nr. 2<br>univeresitetslekooor | 9<br>r            |                                                                                                    |                                                                                                    |                                                                                  |                                                                              |  |  |  |
| Valda kandidater                      | r lägg till       |                                                                                                    |                                                                                                    |                                                                                  |                                                                              |  |  |  |
| AK                                    | 0                 | Exportera ka<br>En översikt öv<br>urvalsfrågor o<br>Välj vad s<br>Välj vad s<br>Okur<br>Person<br>CV<br>Person<br>V CV<br>Ovriga                                                                                                    | ndidiatprofil met<br>er kandidatens per<br>ch även de filer so<br>om ska exportera<br>menttyp<br>lig profil<br>ligt brev<br>dokument | d bifogade dokument<br>rsonuppgifter, yrkeserfa<br>m kandidaten bifogat (t<br>as | :<br>renheter, utbildningar, språkkunskaper, svar på eventuella<br>:ex. CV). |  |  |  |
|                                       |                   | Exportera till PDF<br>Exportera bifogade dokument<br>Här får ni ut de bilagor som kandidaten bifogat i sin ansökan, som exempelvis CV.<br>Exportera till Zip<br>Exportera kandidatinformation<br>En kandidatförteckning med namn, ødress och kontaktuppgifter. Klicka på länken nedan för att välja vilka uppgifter |                                                                                                    |                                                                                  |                                                                              |  |  |  |

Öppna PDF genom att klicka på Hämta fil och skriv ut.